## How to Submit a Rejected PO Back through Workflow

1. Enter any character into the "end use" field in the top right section -> Press enter

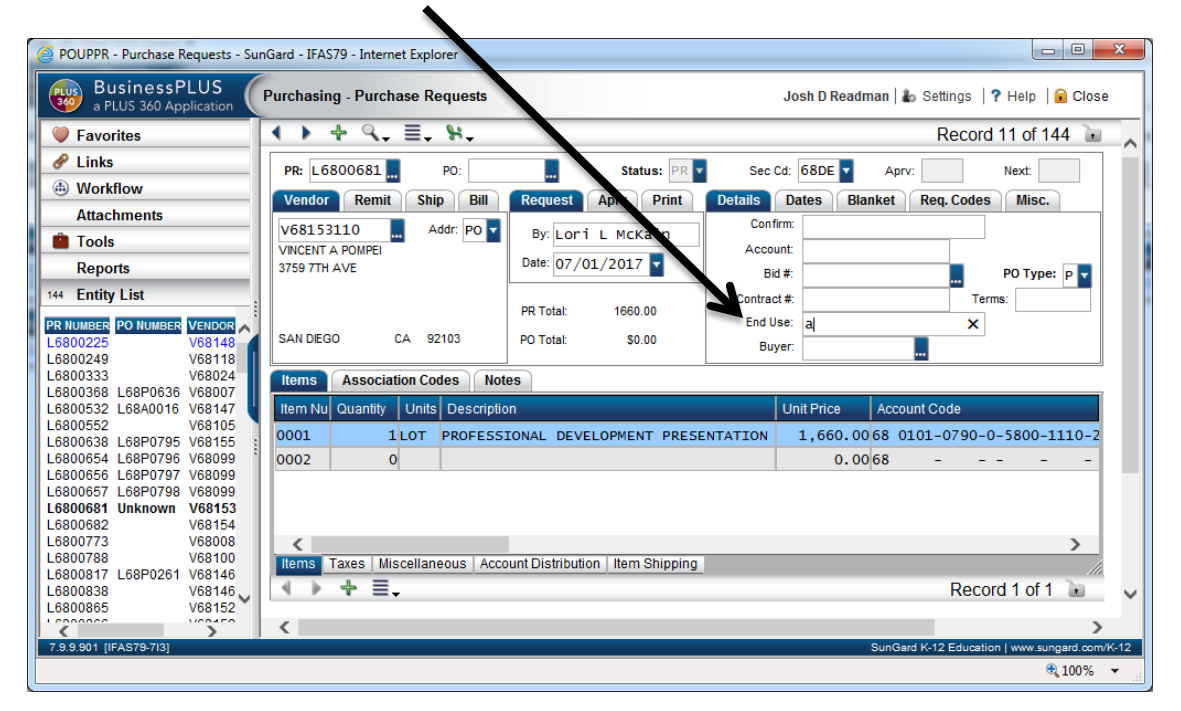

2. Wait until you get the "record accepted" message across the top of the screen

| 🤗 POUPPR - Purchase Requests - SunGard - IFAS79 - Internet Explorer                      | • X          |
|------------------------------------------------------------------------------------------|--------------|
| BusinessPLUS Purchasing - Purchase Requests Josh D Readman 🗼 Settings 💡 Help 🧯           | Close        |
| Vector Favorites                                                                         | 5            |
| Links     Record Accepted                                                                | ×            |
| Workflow PR: L6801094 PO: L68P1074 Status: PR  Sec Cd: 68FP  Aprv: Next:                 |              |
| Refresh Vendor Remit Ship Bill Request Aprv Print Details Dates Blanket Req. Codes Misc. |              |
| Purchase Document V68150018 Addr: PO By: Debby J Beadle Confirm:                         |              |
| USER VERSATLE SYSTEMS NC.<br>Date: 07/01/2017 CACCOUNT                                   |              |
| DJBEAD 🗸                                                                                 | · 🖌          |
| TMNORM 🗸 PR Tota: 9200.00 Contract #: Terms:                                             |              |
| TMNORM V<br>VALENCIA CA 91355 PO Total: \$9,200.00                                       |              |
| IXMONT V                                                                                 |              |
| JMTRAI V Items Association Codes Notes                                                   |              |
| Units Quantity Unit Price According                                                      | ount         |
| TRA 0001 ANNUAL FAIL PROTECTION AND REGENCE INSPECTION LT 1 9.200.0068 (                 | 0101         |
| TBA 0002 0 00058                                                                         |              |
|                                                                                          |              |
|                                                                                          |              |
| Attachments                                                                              |              |
| Tools                                                                                    | >            |
| Reports Taxes Miscellaneous Account Distribution Item Shipping                           | 10. 🗸        |
| Se English List                                                                          | >            |
| SunGard K-12 Education   www.sung                                                        | ard.com/K-12 |
| e                                                                                        | 100% 👻       |

3. Refresh the workflow (it may take a minute or two for the changes to process).

| POUPPR - Purchase Requests - un        | nGard - IFAS79 - Internet Explorer                           |                                                 |
|----------------------------------------|--------------------------------------------------------------|-------------------------------------------------|
| BusinessPLUS<br>a PLUS 360 Application | Purchasing - Purchase Requests                               | Josh D Readman   🚵 Settings   🤋 Help   🔒 Close  |
| V Favorites                            | ♦ + Q, ≡, %,                                                 | Record 11 of 144 🗽 🔍                            |
| 🔗 Links                                | PR: 16800681 PO: Status: PR V                                | Sec Cd: 68DE Aprv: Next:                        |
| Workflow                               | Vendor Remit Ship Bill Request Aprv Print D                  | etails Dates Blanket Req. Codes Misc.           |
| Refresh                                | V68153110 Addr. PO                                           | Confirm:                                        |
| Purchase Document                      | VINCENT A POMPEI                                             | Account:                                        |
| User                                   | 3759 7TH AVE                                                 | Bid #: PO Type: P                               |
| LLMCKA 🗸                               | PR Total: 1660.00                                            | Contract #: Terms:                              |
| DLCARR 💥                               | SAN DIEGO CA 92103 PO Total: \$0.00                          | End Use: a                                      |
|                                        |                                                              |                                                 |
| IXMONT 4                               | Items Association Codes Notes                                |                                                 |
| LNRUST 🗸                               | Item Nu Quantity Units Description                           | Unit Price Account Code                         |
| JDREAD 🖌 🗙 🤟 🗄                         | 0001 1LOT PROFESSIONAL DEVELOPMENT PRESENT                   | ATION 1,660.0068 0101-0790-0-5800-1110-2        |
| ТВА                                    | 0002 0                                                       | 0.0068                                          |
| ×                                      |                                                              |                                                 |
| < > >                                  |                                                              |                                                 |
| Attachments                            | Items Taxes Miscellaneous Account Distribution Item Shinning | <u> </u>                                        |
| Tools                                  |                                                              | Record 1 of 1                                   |
| Reports                                |                                                              |                                                 |
| 144 Entity List                        | <                                                            | SunGard K.12 Education Lwww.supgard.com/K.12    |
| natara (in Kara-naj                    |                                                              | 30//03/01/01/2 Education   www.sungard.com//-12 |
|                                        |                                                              |                                                 |

4. You should now have the check mark and be able to submit through workflow again (*don't* forget to delete the character entered in "end use" before submitting).

| BusinessPLUS<br>a PLUS 360 Application | Purchasing - Purchase Requests                               | Josh D Readman   🇞 Settings   ? Help   🔒 Clo |
|----------------------------------------|--------------------------------------------------------------|----------------------------------------------|
| V Favorites                            | ♦ + Q, ≡, %,                                                 | Record 11 of 144                             |
| 🔗 Links                                | PR: L6800681 PO: Status: PR Se                               | c Cd: 68DE Aprv: Next:                       |
| Workflow                               | Vendor Remit Ship Bill Request Aprv Print Details            | Dates Blanket Req. Codes Misc.               |
| Refresh                                | V68153110 Addr: PO V68153110 Co                              | onfirm:                                      |
| Purchase Document                      | VINCENT A POMPEI                                             | count:                                       |
| User                                   | 3759 7TH AVE                                                 | Bid #: PO Type: P                            |
| LLMCKA 🛷                               | PR Total: 1660.00                                            | Terms:                                       |
| DLCARR X                               | SAN DIEGO CA 92103 PO Total: \$0.00                          | Buver:                                       |
| DLCARR 🛷                               | Itoms Association Codes Notes                                |                                              |
| IXMONT 🛷                               | Harr Ma Ousefith Utells Description                          | List Drive Association de                    |
| LNRUST 🗸                               |                                                              |                                              |
|                                        |                                                              | 0.0068                                       |
| TBA                                    |                                                              |                                              |
| Dina - 4 Tanis Idama A 141             |                                                              |                                              |
| Attachmonte                            | <                                                            | >                                            |
| Tools                                  | Items Taxes Miscellaneous Account Distribution Item Shipping |                                              |
| Reports                                | (                                                            | Record 1 of 1 🗽                              |
| 144 Entity List                        | <                                                            |                                              |
| 7 9 9 901 [IFAS79-713]                 | 2                                                            | SunGard K-12 Education I www.sungard.or      |

-